1. Open the **Gmail** app by tapping the icon

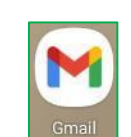

2. Tap + Add an email address

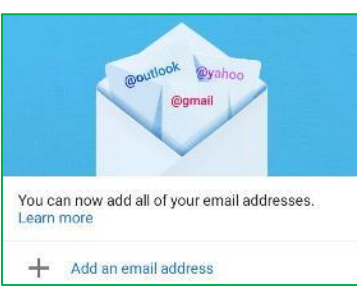

- a. If the "+ Add an email address" screen doesn't appear
  - i. Tap the three horizontal bars at the top left
  - ii. Scroll to the bottom (if necessary) and tap Settings (gear icon)

Exchai

iii. Tap Add account

| ÷     | Settings                  | : |
|-------|---------------------------|---|
| Gene  | eral settings             |   |
| terry | .mckee@xplore.net         |   |
| Add   | account                   |   |
| M     |                           |   |
| Set   | up email                  |   |
| G     | Google                    |   |
| •     | Outlook, Hotmail and Live |   |
|       | Yahoo                     |   |
| OK.   | Exchange and Office 365   |   |

3. Tap **Other** 

| 4. | Enter your full Xplore email address and tap | Next                                                |
|----|----------------------------------------------|-----------------------------------------------------|
|    |                                              | M                                                   |
|    |                                              | Add your email address                              |
|    |                                              | (Enter your email address<br>terry.mckee@xplore.net |
|    |                                              |                                                     |
|    |                                              |                                                     |
|    |                                              |                                                     |
|    |                                              |                                                     |
|    |                                              | MANUAL SETUP                                        |

5. Tap Personal (IMAP) – POP3 is an option but is NOT recommended

| M                             |  |
|-------------------------------|--|
| terry.mckee@xplore.net        |  |
| What type of account is this? |  |
| Personal (POP3)               |  |
| Personal (IMAP)               |  |

6. Enter your email Password and tap Next

| Password | 2        |
|----------|----------|
|          | <u> </u> |
|          |          |
|          |          |
|          |          |

7. For Incoming server settings, change the Server to imap.xplore.net and tap Next

| Isemame               |      |
|-----------------------|------|
| erry.mckee@xplore.net |      |
| assword               |      |
|                       | •) × |
| erver                 |      |
| map.kplore.net        |      |

8. For Outgoing server settings, change the SMTP Server to smtp.xplore.net and tap Next

| Outgoing server setting | as     |
|-------------------------|--------|
| - <b>-</b>              |        |
| Require sign-in         |        |
| / Usemame               |        |
| terry.mckee@xplore.net  | )      |
| , Password              |        |
|                         | ) ×    |
| SMTP server             |        |
| smtp.xplore.net         |        |
|                         | AUTOCT |

9. For Account options, make any desired changes and then tap Next

|              | •                                                       |       | _ |
|--------------|---------------------------------------------------------|-------|---|
| M            |                                                         |       |   |
| Acc          | count options                                           |       |   |
| Sync fi      | requency:                                               |       |   |
| Every        | y 15 minutes                                            | ×     |   |
|              | Notify me when emails arrive                            |       |   |
| $\checkmark$ | Sync email for this account                             |       |   |
|              | Automatically download attach<br>when connected to WiFi | ments |   |
|              |                                                         |       |   |
|              |                                                         |       |   |
|              |                                                         |       |   |
|              |                                                         |       |   |
|              |                                                         |       |   |
|              |                                                         |       |   |
|              |                                                         |       |   |
|              |                                                         |       |   |
|              |                                                         |       |   |
|              |                                                         |       |   |
|              |                                                         | NEXT  |   |
|              |                                                         |       |   |

| mails are on their way    | y! |
|---------------------------|----|
| , Account name (optional) | 0  |
| terry.mckee@xplore.net    | >  |
| , Your name               |    |
| Terry McKee               |    |
| isplayed on sent messages |    |

11. If the "+ Add an email address" screen appears, tap Take Me To Gmail

| @outlook @yahoo<br>@gmail                                  |
|------------------------------------------------------------|
| You can now add all of your email addresses.<br>Learn more |
| Terry McKee<br>terry.mckee@xplore.net                      |
| + Add another email address                                |
| TAKE ME TO GMAIL                                           |
| s screen                                                   |

12. Tap the **left arrow**  $\leftarrow$  at the top of the Settings screen

← Settings :

Now that your email is setup, let us verify some settings:

1. Tap the three horizontal bars at the top left

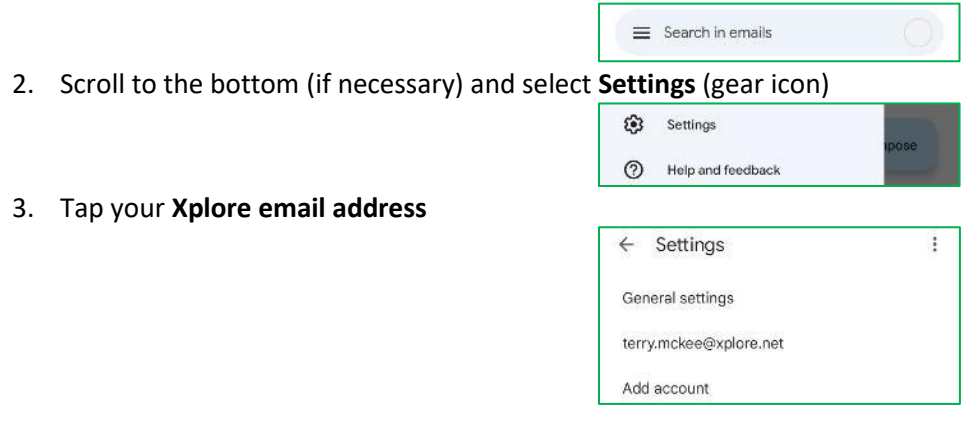

4. Scroll down to Server settings at the bottom and tap Incoming settings

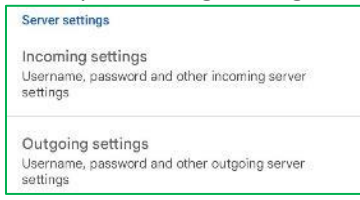

5. Scroll down to the bottom (if necessary) and verify that the **Port** is **993** and the **Security type** is **SSL/TLS**. If necessary, correct the setting(s) and tap **Done** 

| er        | Username                                |           |   |  |
|-----------|-----------------------------------------|-----------|---|--|
|           | terry.mckee@x                           | plore.net |   |  |
| /nt<br>nc | Password                                |           | × |  |
| ow        |                                         |           |   |  |
| 855       | - Server                                |           |   |  |
|           | imap.xplore.ne                          | t         |   |  |
| otif      | 2 2 2 2 2 2 2 2 2 2 2 2 2 2 2 2 2 2 2 2 |           |   |  |
|           | Port                                    |           | 1 |  |
| na        | 993                                     |           |   |  |
| an        | Security type                           |           |   |  |
|           | SSL/TLS                                 |           | • |  |
| rve       |                                         |           |   |  |
| co        | CANCEL                                  | DONE      |   |  |
|           |                                         |           |   |  |
| rver      | settings                                |           |   |  |

- 6. Tap **Outgoing settings**
- 7. Scroll down to the bottom (if necessary) and verify that the **Port** is **465** and the **Security type** is **SSL/TLS**. If necessary, correct the setting(s) and tap **Done**

Username, password and other outgoing server

settings

settings

Outgoing settings

|                     | Sync options                    |      |   |
|---------------------|---------------------------------|------|---|
| Syne<br>Every       | Require sign-in                 |      |   |
| Syna<br>Sync        | Username<br>terry.mckee@xplore. | net  | 1 |
| Dow<br>Auto<br>mess | Password                        | × 🛃  | 1 |
| Notif               | SMTP server<br>smtp.xplore.net  |      |   |
| Ema<br>Send         | 465                             |      |   |
| Man                 | Security type                   |      |   |
| Serve               | SSL/TLS                         |      |   |
| Inco                | CANCEL                          | DONE |   |

8. Tap the **left arrow**  $\leftarrow$  at the top next to your email address

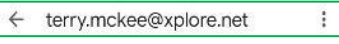

:

9. Tap the **left arrow**  $\leftarrow$  at the top of the Settings screen

← Settings

10. If you have more than one email account setup, tap the circle at the top right and select your Xplore email address (if not already displayed)

Your Xplore email account is **<u>now ready</u>** for use with the Gmail app.

## **Changing your Email Password**

If you **changed your email password** in <u>webmail</u> or <u>MyXplore</u>, you will need to change it in Settings to match the new password.

Search in emails

Settings

- 1. Tap the three horizontal bars at the top left
- 2. Scroll down to the bottom (if necessary) and select **Settings** (gear icon)
- 3. Tap your Xplore email address

| 0     | Help and feedback  | ipose   |
|-------|--------------------|---------|
| ÷     | Settings           | :       |
| Ger   | neral settings     |         |
| terr  | y.mckee@xplore.net |         |
| Add   | account            |         |
| and   | tap Incoming se    | ettings |
| Serve | er settings        |         |

4. Scroll down to Server settings at the bottom and tap Incoming settings

| Server settings                                                               |  |
|-------------------------------------------------------------------------------|--|
| Incoming settings<br>Username, password and other incoming server<br>settings |  |
| Outgoing settings<br>Username, password and other outgoing server<br>settings |  |

5. Enter your new Password and tap Done

| Syne        | Sync options              |       |   |
|-------------|---------------------------|-------|---|
| Every       | Username                  |       |   |
|             | terry.mckee@xplor         | e.net |   |
| Sync        | Password                  | ],    | ~ |
| Dow         |                           | '     |   |
| mess        | imap.xplore.net           |       |   |
| Notif       | 14 <u>00 - 1610 - 161</u> |       |   |
| Ema<br>Send | 993                       |       |   |
| Man         | Security type             |       |   |
| Serve       | SSL/TLS                   |       |   |
| Inco        | CANCEL                    | DONE  |   |

6. Tap Outgoing settings

## Server settings

| Incoming settings<br>Username, password and other incoming server<br>settings |  |
|-------------------------------------------------------------------------------|--|
| Outgoing settings<br>Username, password and other outgoing server<br>settings |  |

7. Enter your new **Password** and tap **Done** 

| Synt<br>Even<br>Synt<br>Synt<br>Dow<br>Auto<br>mess                             | lore.net |
|---------------------------------------------------------------------------------|----------|
| Sync Username<br>terry.mckee@xplu<br>Sync<br>Dow<br>Auto<br>mess<br>SMTP server | lore.net |
| Dow<br>Auto<br>mest                                                             | ×        |
| SMTP server                                                                     |          |
| Notif smtp.xplore.net                                                           |          |
| Send Port<br>465                                                                |          |
| Man<br>Security type                                                            |          |
| Serve SSL/TLS                                                                   |          |
| Usen CANCEL                                                                     | DONE     |

8. Tap the left arrow  $\leftarrow$  at the top next to your email address

| 9. | Tap the left arrow $\leftarrow$ a | at the top o | of the Setting | s screen |
|----|-----------------------------------|--------------|----------------|----------|
|    |                                   |              |                |          |

| 4 | Sattings |  |
|---|----------|--|
| 1 | Settings |  |

:

:

← terry.mckee@xplore.net